## Processo Seletivo UFPR 2024 Tutorial para envio do vídeo e peça de livre escolha - Prova Prática de Música

1º Passo - Acessar o link iniciado com "*https://ufprbr0-my.sharepoint...*" para anexar o vídeo da prova prática de música e partitura da peça de livre escolha;

2° Passo - Verificação do e-mail cadastrado.

- Ao clicar no botão "Enviar Código", será enviado um código de acesso para o e-mail informado pelo candidato no momento da inscrição via Portal do Candidato. Caso não receba o e-mail na sua caixa de entrada, verifique a pasta "Spam" ou "Lixo eletrônico".

| Microsoft                                                                                                    |
|----------------------------------------------------------------------------------------------------|
| Solicitar Código de Verificação                                                                                                    |
| Você recebeu um link seguro para:                                                                                                    |
| Prova - Jeferson Guedes                                                                                                    |
| Para verificar sua identidade, enviaremos um<br>código para você em <b>environ de gena</b><br><b>il.com.</b>                                                                                            |
| Enviar Código                                                                                                    |
| Ao clicar em Enviar Código você permite que ufpr.br<br>usem seu endereço de email de acordo com suas<br>políticas de privacidade. ufpr.br não forneceu links para<br>os termos dele para você examinar. |
| © 2017 Microsoft Privacy & Cookies                                                                                                    |

3° Passo - Copiar o código de verificação para ter acesso a pasta.

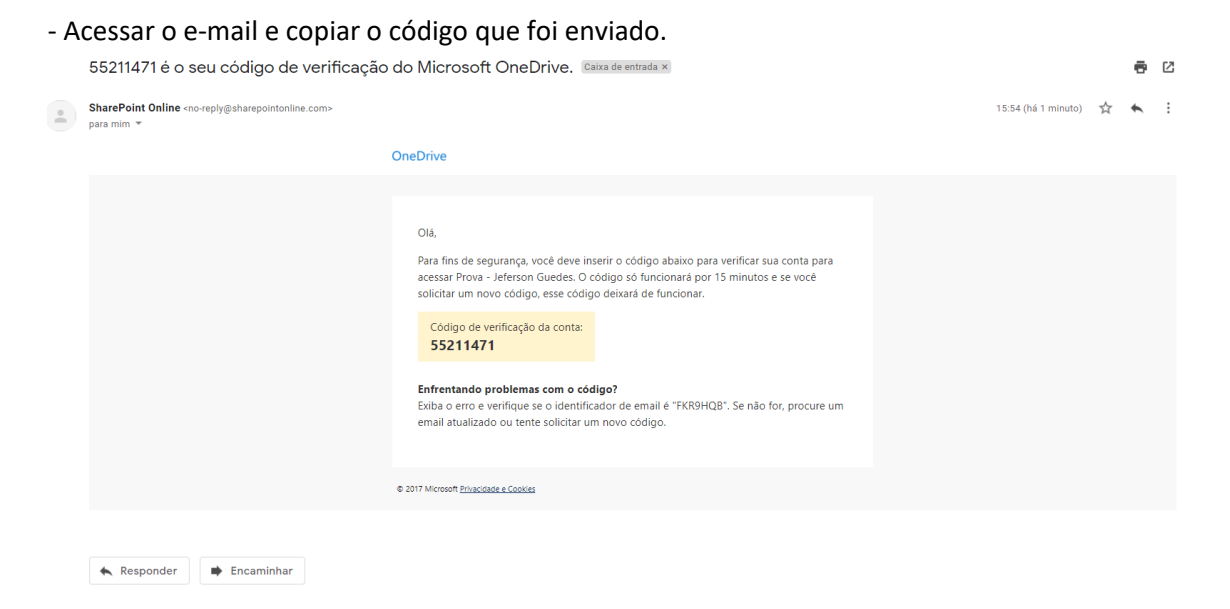

- 4° Passo Inserir o código de verificação para ter acesso a pasta.
  - Colar o código e clicar no botão "Verificar".

| Microsoft                                                                                                    |   |
|----------------------------------------------------------------------------------------------------|---|
| Inserir Código de Verificação                                                                                               |   |
| Você recebeu um link seguro para:                                                                                           |   |
| Prova - Jeferson Guedes                                                                                                    |   |
| Para abrir este link, insira o código que<br>acabamos de enviar para o email<br><b>@gmail.com</b> . <u>Enviar novamente</u> | - |
| 55211471                                                                                                    | ) |
| Verificar                                                                                                    |   |
| Mantenha-me conectado                                                                                                    |   |
| © 2017 Microsoft Privacy & Cookies                                                                                          |   |

5° Passo - Acessar a pasta.

- Caso o acesso seja efetuado com sucesso, a seguinte página será exibida:

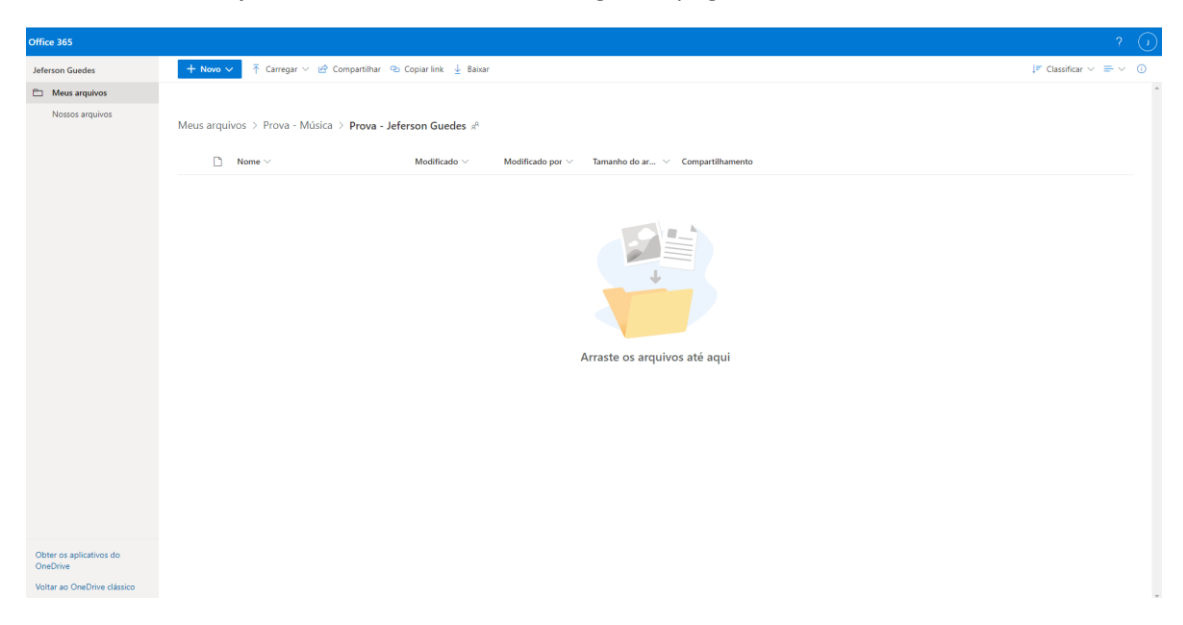

- Caso a página exiba a mensagem abaixo (Acesso Negado), feche seu navegador, abra-o novamente, copie e cole o link de acesso na barra de endereços.

Acesso Negado @gmail.com não tem permissões para acessar este recurso.

∂ Entre com a conta fornecida por seu trabalho ou escola para uso com o Office 365 ou outros serviços da Microsoft.

6° Passo – Anexar o vídeo e a partitura da peça de livre escolha.

- Para enviar os arquivos, basta arrastá-los para dentro da pasta ou clicar em "Carregar" e selecionar os arquivos desejados.

- O vídeo deverá ser enviado nos formatos **MP4** ou **AVI** e a partitura de livre escolha no formato **PDF**.

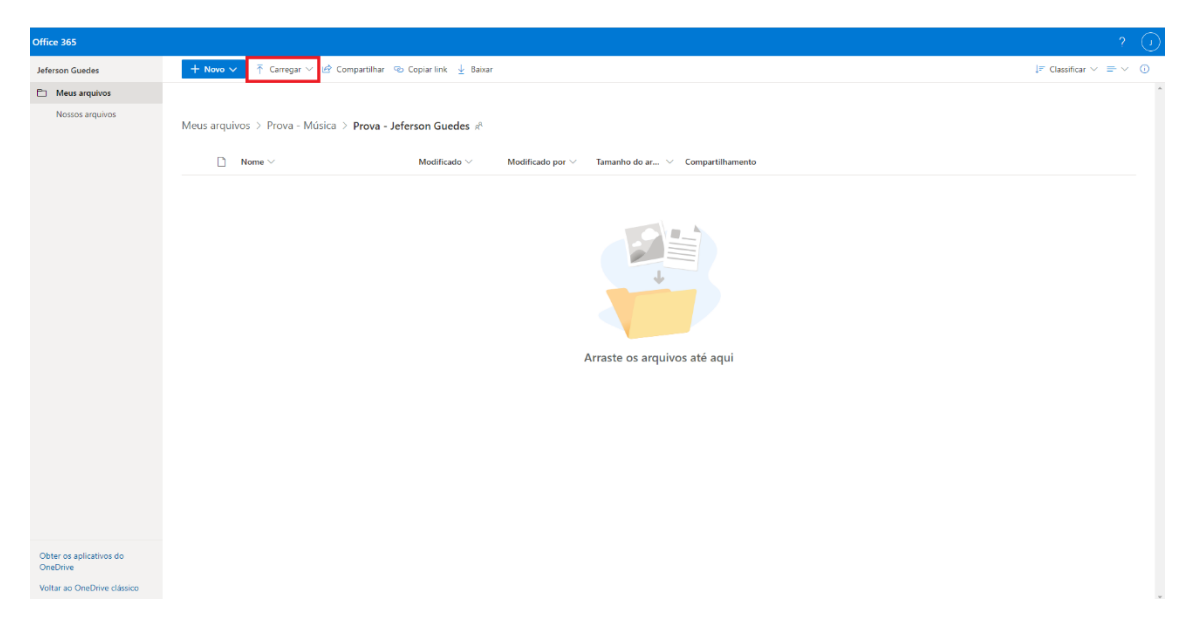

7° Passo - Arquivos carregados.

- Carregados os arquivos, eles serão exibidos na pasta. Após esse passo, basta clicar em sair e fechar o navegador.

| Office 365                          |                                                                                                    | ? (                                                        |
|-------------------------------------|----------------------------------------------------------------------------------------------------|------------------------------------------------------------|
| Jeferson Guedes                     | + Novo 🗸 🕴 Carregar 🗸 🖄 Compartilhar 🐵 Copiar link 🛓 Baixar                                                     | 🕼 Classificar 🗸 🖌 🖉                                        |
| Meus arquivos Nossos arquivos       | Meus arquivos > Prova - Música > <b>Prova - Jeferson Guedes</b> :#                                              | 1 item carregado para Prova - Jeferson<br>Guedes<br>122 MB |
|                                     | D         Nome ∨         Modificado ∨         Modificado por ∨         Tamanho do ar ∨         Compartilhamento | 20210102_092350.mp4<br>122 MB                              |
|                                     | 20210102_092350.mp4 @g 122.M8 Phivado                                                                           | Compartilhar                                               |
|                                     |                                                                                                    |                                                            |
|                                     |                                                                                                    |                                                            |
|                                     |                                                                                                    |                                                            |
|                                     |                                                                                                    |                                                            |
|                                     |                                                                                                    |                                                            |
|                                     |                                                                                                    |                                                            |
|                                     |                                                                                                    |                                                            |
|                                     |                                                                                                    |                                                            |
|                                     |                                                                                                    |                                                            |
|                                     |                                                                                                    |                                                            |
|                                     |                                                                                                    |                                                            |
|                                     |                                                                                                    |                                                            |
| Obter os aplicativos do<br>OneDrive |                                                                                                    |                                                            |